## メールマガジン購読方法

認証事業本部では、試験及び資格に関する情報を「資格試験メールマガジン」として配 信しております。ここでは、メールマガジン購読の登録方法について説明いたします。

- メールマガジンをご登録いただいた方には、試験や認証申請に関する様々なご案内が届 きます。資格保持者や受験を検討されている方は登録をお勧めします。
- <メルマガ記事例>
- ・資格試験関係書類 送付のご案内
- ・資格継続調査のご案内
- ・再認証試験のご案内
- ・「JIS Z 2305:2013 に基づく認証制度のお知らせ」ページについて
- 1. 日本非破壊検査協会ホームページ内「マイページ(旧WEBシステム)」を利用して、 メールマガジンを購読するためには、利用者登録をする必要があります(登録は無料)。 マイページへのログイン、又は利用者登録につきましては、ホームページ内右上にある 「マイページ(旧WEBシステム)ログイン」をクリックしてください。

| JSN.<br>The Japanese Societ            | → <sup>由</sup> 般社団造人<br>日本非破壊<br>y for Non-Destructive In | 转查協会<br>nspection           |                                                              | > お時合<br>> サイト<br>> Englist                            | せ<br>マップ<br>1 Page                                                 |                                                             | マイページ<br>1394159ステム)<br>ログイン |
|----------------------------------------|-----------------------------------------------------------|-----------------------------|--------------------------------------------------------------|--------------------------------------------------------|--------------------------------------------------------------------|-------------------------------------------------------------|------------------------------|
| HOME                                   | 非破壊検査とは                                                   | 学师活動                        | 教育活動・講習会                                                     | 資格試驗                                                   | 書籍・試験片・頒布品                                                         | 当協会について                                                     | 入会解内                         |
|                                        |                                                           | このたい<br>一日も<br>なお、)<br>【(一) | びの平成28年(2016<br>早く復旧を果たされ、<br>九州支部所属の会員の<br>土)日本非破壊検査哲       | 年) 顧本地震で被災;<br>皆様の暮らしの安心<br>)皆様で被災され、お<br>注金 総務部 電話の:  | された方々に心よりおり<br>と安全が確保されるこ<br>困りのことがあれば、<br>3-5609-4011】<br>(一社)日本非 | 2階い申し上げます。<br>とをお祈り申し上げます。<br>こちらまでご相談ください。<br>破壊検査協会 会長 廣瀬 | #-                           |
|                                        | T                                                         | 非成功に品質性                     | 線合とは、「第夕」<br>は多化の状況を調べ<br>「理上の重要な手段<br>ビル・地中理念教<br>)安全確保に役立っ | まさずに"その内部<br>たす検査技術のこ<br>どして、原子力発<br>など、あらゆる社<br>ています。 | のきずや表面のきす<br>とです。<br>電所・ブラント・袋<br>会資本に適用され、                        |                                                             | Li                           |
| 学術活動<br>非破壊試験・非破<br>全域にわたり、国<br>充活動を展開 | 力<br>浅検査・非破壊評価<br>内外で学術調査・研                               |                             | ・講習会<br>して非磁環検査技<br>講習会を開催                                   | ○ 資格試験<br>NDT技術水準の維<br>は限を実施し技術者                       | • 認証<br>5向上を目的に資格<br>1を以及・登録                                       | 一書籍・試験片・頒<br>非被求検査関連の各種数材                                   | 布品 第2章                       |
| 各学術活動につ                                | οιιτ                                                      | 教育活動·講習会                    | <ul> <li>THC38</li> </ul>                                    | 資格試験につい                                                | τ 🕥                                                                | 書籍・試験片・頒布品につ                                                |                              |

2. 利用者登録する場合は、②'「マイページについて」をお読みいただき、②[利用者登録する方はこちら(無料)]をクリックする。

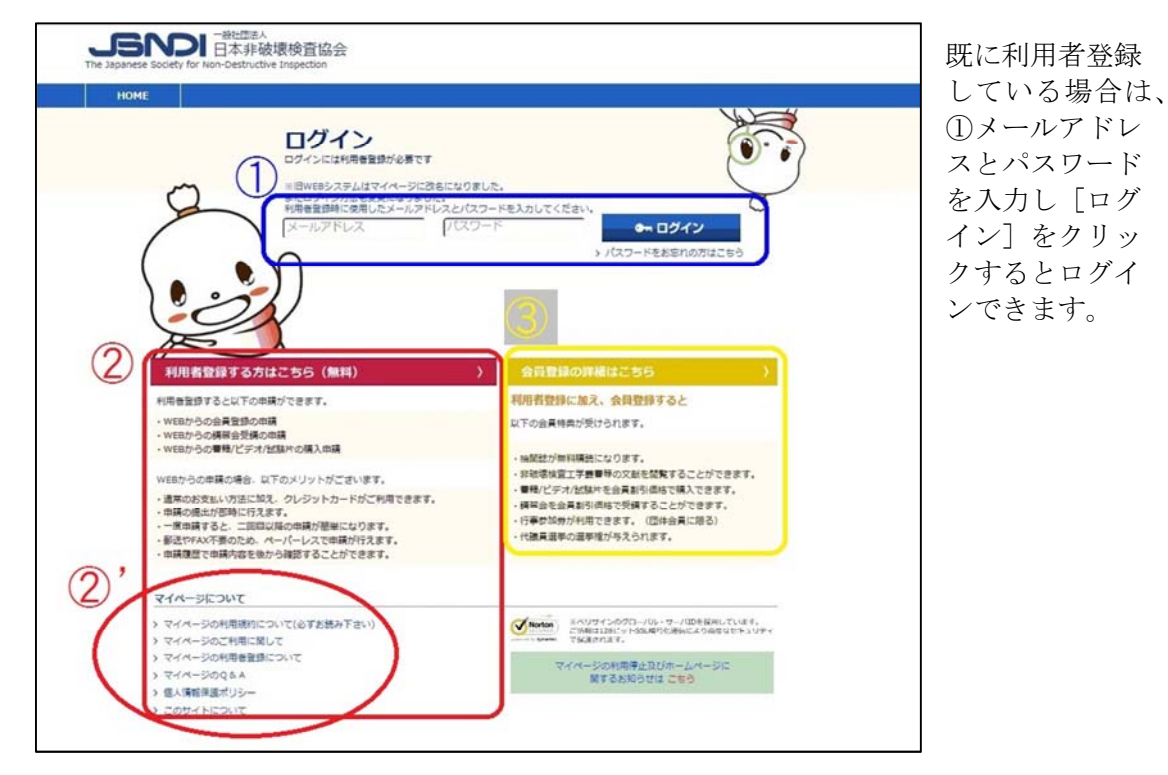

3. 「利用規約」を読み、画面の指示に従って、「利用者登録のお申込」をしてください。 (STEP1)

| OME |                                                                                                    |                                                                                                    |                                                                                                    |                            |                     |
|-----|----------------------------------------------------------------------------------------------------|----------------------------------------------------------------------------------------------------|----------------------------------------------------------------------------------------------------|----------------------------|---------------------|
|     | ● 利用規約をお読みにな                                                                                                    | り、ご登録下さい。                                                                                                    |                                                                                                    |                            |                     |
|     | 「問意します」をクリックする                                                                                                    | とご登録画面に移ります。                                                                                                    |                                                                                                    |                            |                     |
|     | 日本非破壊検査協会マイバ                                                                                                    | ページ 利用規約                                                                                                    |                                                                                                    |                            |                     |
|     | ◆非破壊検査協会 マイベ                                                                                                    | ージ利用規約◆                                                                                                    | ^                                                                                                    |                            |                     |
|     | マイページサービスご利用の                                                                                                    | の管様へ                                                                                                    |                                                                                                    |                            |                     |
|     |                                                                                                    | 、<br>波遠検査協会                                                                                                    |                                                                                                    |                            |                     |
| Th  | e Japanese Society for Non-Destruct                                                                                                    | tive Inspection                                                                                                    |                                                                                                    |                            |                     |
|     | номе                                                                                                    |                                                                                                    |                                                                                                    |                            |                     |
|     |                                                                                                    |                                                                                                    |                                                                                                    |                            |                     |
|     |                                                                                                    |                                                                                                    |                                                                                                    |                            |                     |
|     | (● 利田老智                                                                                                    | き緑のお由い                                                                                                    |                                                                                                    |                            | 68 >                |
|     | <b>22</b> 利用者登                                                                                                    | 登録のお申込                                                                                                    | 1. Alexandre 1. Alexandre 1. Al |                            | K9 >                |
|     | <b>22</b> 利用者登                                                                                                    | 登録のお申込                                                                                                    |                                                                                                    |                            | 53 ×                |
|     |                                                                                                    | 登録のお申込<br>STEP2                                                                                                    | STEP3                                                                                                    | STEP4                      | K9 >                |
|     | 第 利用者量<br>STEP1<br>STEP1                                                                                                    | 登録のお申込<br>STEP2                                                                                                    | STEP3                                                                                                    | STEP4                      | <b>⊼</b> \$ >       |
| (   | 第 利用者呈<br>STEP1<br>R人情報の入力<br>RTのフォームに個人情報を入力しい                                                                                                    | を<br>ままでの<br>ままでの<br>またのの<br>またのの<br>またのの<br>またての<br>またの<br>またの<br>またのの<br>またの<br>また                                                                                                    | STEP3                                                                                                    | STEP4                      | KQ >                |
| (   | 第二 利用者登     STEP1                                                                                                    | 登録のお申込<br>step2                                                                                                    | STEP3                                                                                                    | STEP4<br>Estad             | KQ >                |
| (   | お用者会     あの     あの     なの     なの     なの     なの     なの     なの     なの     なの     なの     なの     なの     なの     なの     なの     なの     なの     なの     なの     なの     なの     なの     なの     なの     なの     なの     なの     なの      なの      なの       なの       なの       なの       なの       なの       なの       なの       なの       なの       なの       なの       なの       なの       なの       なの        なの        なの        なの        なの         なの         なの         なの          なの | 登録のお申込<br>step2                                                                                                    | STEP3                                                                                                    | STEP4                      | KQ >                |
| (   | 22、利用者登 STEP1 ペス値線の入力<br>以下のフォームに個人債能を入力し、<br>ボクシを押し、防衛経能後送億ポジ<br>党します。 筆記者の米超行為には時間のかかさる。                                                                                                    | <ul> <li>き録のお申込</li> <li>STEP 2</li> <li>STEP 2</li></ul>                                                                                                    | STEP3                                                                                                    | STEP4<br>Lited             | κδ >                |
| (   | 22、利用者呈<br>STEP1<br>級人情報の入力<br>以下のフォームに個人情報を入力し、<br>ポタンを押し、内容確認後送値ボジ<br>党します。 筆聞者の承認行為には時間のから話<br>予想行為によって承認されない場合<br>及案情報                                                                                                    | <ul> <li>注録のお申込</li> <li>STEP 2</li> <li>SFE</li> <li>SFE</li> <li>SF</li></ul>                                                                                                    | STEP3                                                                                                    | STEP4<br>Lised             | αð ><br>0 κ         |
| (   | 会社         利用者会           STEP1                                                                                                    | を<br>まかからります。<br>もあります。                                                                                                    | STEP3                                                                                                    | STEP4<br>Lisad             | αð ><br>0 K         |
| (   | 全、利用者会<br>メログロング をします。<br>、 、 、 、 、 、 、 、 、 、 、 、 、 、 、 、 、 、                                                                                                     | を<br>まかあります。<br>たあります。                                                                                                    | STEP3                                                                                                    | STEP4<br>Itens             | <b>к</b> б ><br>0 К |
| (   | 会社         利用者会           STEP1              み、「「「「」」」」、「」」、「」」、「」」、「」」、「」」、「」、「」、「」、「                                                                                                    | 登録のお申込<br>step2<br>s#2<br>#2があります.<br>tab)ます.                                                                                                    | 5<br>STEP3<br>単確明による中部<br>PFレスは使用できません。                                                                                                    | STEP4<br>Iten:<br>Matzm    | ¢ б к               |
| (   | 会社         利用者会           STEP1              み、「「「「」」」」、「」」、「」」、「」」、「」」、「」」、「」」、「」、「」」、「」、「                                                                                                    | を録のお申込   STEP 2   SFE   SFE   SFE   SFE    SFE   SFE   SFE   SFE   SFE    SFE   SFE   SFE   SFE   SFE   SFE   SFE    SFE   SFE                                                                                                    | STEP3     日本明による中部     日本明による中部     PFレスは意用できません。     Fレスはごちらです。                                                                                                    | STEP4<br>Itens<br>Hattm    | 0 К                 |
| (   | 会社         利用者会           STEP1 <ul></ul>                                                                                                    | 注録のお申込<br>STEP 2<br>STEP 2 | STEP3     日本明による中部     日本明による中部     PFレスは使用できません。     Fレスはごちらです。                                                                                                    | STEP4<br>Interio<br>Hattin | 0 К                 |
| (   | 全、利用者会<br>STEP1<br>ペ人情報の入力<br>以下のフォームに個人情報を入力しい<br>ポウンを押し、所領導動後近個ポジ<br>ます。<br>・管理者の承認行為には時間のかかる4<br>予想で含わない場合<br>基本情報<br>メールアドレス<br>の<br>パスワード<br>の 国                                                                                                    | 注録のお申込<br>STEP 2<br>STEP 2 |                                                                                                    | STEP4<br>注:CPI的<br>编2用     | αδ >                |

- 4. 仮承認(STEP2)、管理者による承認(STEP3)、正式な承認(STEP4)が完了すると 登録されたメールアドレスに登録手続き完了のメールが届きます。
- 5. マイページにログイン (2項①参照) すると下の画面になるので、右上の [マイページ] をクリックします。

| 一般社団志人<br>日本非破<br>The Japanese Society for Non-Destructive   | 表検查協会<br>Inspection                                                    | > お問合せ<br>> サイトマップ<br>> English Page                                                                    | 検索<br>▲ マイペータ<br>→ ログブンド                                          |
|--------------------------------------------------------------|------------------------------------------------------------------------|----------------------------------------------------------------------------------------------------|-------------------------------------------------------------------|
| HOME 非破壊検査とは                                                 | 学術活動 教育活動 · 講習会                                                        | 直格試験 書籍·試驗片·適在                                                                                          | 品 当協会について 入会室内                                                    |
|                                                              | このたびの平成28年(2016<br>一日も早く復旧を果たされ<br>なお、九州支部所置の会員の<br>【(一社)日本非破壊検査皆      | 5年) 純本地震で被災された方々に心より3<br>皆様の第らしの安心と安全が確保される<br>の皆様で被災され、お困りのことがあれば、<br>全会 秘務部 電話03-5609-4011】<br>(一社)日本 | 2月間い申し上げます。<br>ことをお祈り申し上げます。<br>こちらまでご相談ください。<br>非破壊検査協会 会長 廣根 社一 |
|                                                              | 非敏速検査とは、「物を<br>気」は劣化の状況を調べ<br>品質管理上の電気等時<br>伝習・ビル・地中環急等<br>人々の安全等保に役立つ | はさずに、その内部のきずや表面のき<br>いどす検査技術のことです。<br>さどして、ゆ子力発電所、プランド・<br>ねとく、あらゆる社会資本に適用され<br>っています。                  |                                                                   |
| ☆ 学術活動<br>非破壊試験・非破壊体査・非破壊評価<br>全域にわたり、国内外で学術調査・研             | 教育活動・講習会     教育にして非磁速検査技     新者育成のため技術議員会を制備                           | ♀ 資格試験・試証<br>NDT技術水準の維持向上を目的に具格<br>以解を実施し技術者を認正・音録                                                      | 書籍・試験片・頒布品<br>非破壊検査関連の各種数材等を頒布                                    |
| 各学術活動について                                                    | 教育活動・講習会について 🕥                                                         | 資格試験について                                                                                                | 書籍・試験片・資布品について                                                    |
| 機関誌「非破壊検査」<br>論文:核領部設等を掲載、解認に参に<br>毎号特集企画で掲載                 |                                                                        |                                                                                                    | - EKARSE - A-TANGE                                                |
| 標準化・規格(JIS/NDIS/ISO<br>「標準化李業」并破壊iのMN連規格<br>(JIS-NDIS/O)和企業備 | 2016-05-31 平成2<br>2016-05-31 平成2<br>人の間<br>2016-05-27 第23日             | 8年度保守検査部門・新素材に関する非モ<br>8年度保守検査部門・新素材に関する非モ<br>1確案内と参加申込用紙を掲載しました。<br>9国際アコースティック・エミッションシ                | 教術試験部門合同ミニシンポジウ<br>シンポジウムの変内を更新しまし                                |
| PD認証機関                                                       | <i>t</i> -                                                             |                                                                                                    |                                                                   |

6. マイページにて、[メルマガ購読]をクリックすると「メールマガジン」ページに移動 します。右上部の【購読変更】というボタンをクリックします。

| - 総社団造人<br>日本非破壊検査協会<br>The Japanese Society for Non-Destructive Inspection                                                                                                    |                                                                              |                                                                 |                                                                            | ▲ マイページ<br>▲ ログアウト                                                                 |                             |                                                                 |  |
|----------------------------------------------------------------------------------------------------|------------------------------------------------------------------------------|-----------------------------------------------------------------|----------------------------------------------------------------------------|------------------------------------------------------------------------------------|-----------------------------|-----------------------------------------------------------------|--|
| HOME マイベージ                                                                                                    |                                                                              |                                                                 |                                                                            |                                                                                    |                             |                                                                 |  |
| <b>೩</b> マイページ                                                                                                    |                                                                              |                                                                 |                                                                            |                                                                                    |                             |                                                                 |  |
| 電子申請 参年満を地容で行うことが<br>電子申請 WEBからの中間の中部の<br>第2                                                                                                    | できます。<br>会受講申請、書籍・ビデ<br>レジットカードのお支払                                          | オ・試験片積入申請、学術<br>いいがご利用できます                                      | 6行事参加申请                                                                    |                                                                                    |                             |                                                                 |  |
| 中はAINE社 (1000年月)<br>中はAINE社 (1000年月)<br>日本10日1日)<br>日本10日1日)<br>日本10日日日)<br>日本10日日日)<br>日本10日日日)<br>日本10日日日)<br>日本10日日日)<br>日本10日日日)<br>日本10日日日)<br>日本10日日日)<br>日本10日日日)<br>日本10日日日)<br>日本10日日日)<br>日本10日日日)<br>日本10日日日)<br>日本10日日日<br>日本10日日日) |                                                                              | ールマガ                                                            | ジン                                                                         |                                                                                    |                             | R 15 S F                                                        |  |
| 200507                                                                                                    | NTW 単語は<br>JIS 2 2305<br>度に関する約<br>のご案内                                      | ☆メールマガジン<br>は2013による際証制<br>調会 (東京・大阪)                           | NUT 食格試験メールマガジン<br>受験地の変更について<br>発行日:14/08/06<br>2014年期期15.7.2305 手触のの意実に  | ■100 資格試験メールマ<br>再読証試験受験申請書<br>日短期に関するお知ら<br>発行目:14/07/25                          | 17カジン<br>100受付時間<br>5世      | いにマガの構設さか。 解除を行う<br>はこちらをクリックしてくださ<br>メルマガ追加<br>リーマガの新規語がを行う場合に |  |
| スタファイル<br>・文章ファイ<br>・文章ファイ<br>・文章ファイ<br>・ファイルム                                                                                                    | 発行日:15/01/<br>315 Z 2305:20<br>る説明会(東京<br>Z 2305:2013)<br>明会(東京・大<br>) 統否はこち | 30<br>13による信証制度に関す<br>1、大阪)のご業内 325<br>による信証制度に関する説<br>録<br>らから | ついて 0一次飲養受験地会算: 新規受験<br>申請及び再試験受験申請 の受付につきま<br>しては、8月6日(水) …<br>) 統否はこちらから | 2014年秋期315 Z 2305<br>の受付時切日延期に関する<br>2014年秋期315 Z 23 05<br>講につきましては、<br>) 続きはこちらから | 再認証受験申請<br>585知らせ<br>再認証受験申 | らをクリックしてください                                                    |  |
| メルマガ属語 うざき き                                                                                                    | <u>اللا</u> ×                                                                | 7万一覧                                                            |                                                                            |                                                                                    |                             |                                                                 |  |
|                                                                                                    | <b>2</b> \$9636                                                              | <b>ネメールマガジン (900</b>                                            | <b>#</b> ]                                                                 | 福集                                                                                 | 発行                          |                                                                 |  |
| 個人情報の表更<br>一<br>なり入会計<br>行ってくださ                                                                                                    | 用将我行日                                                                        | 12/09/18                                                        | Riteist                                                                    | 43                                                                                 |                             |                                                                 |  |
|                                                                                                    | MILL O D                                                                     | 430%                                                            |                                                                            | 52                                                                                 | [磺酰者一覧]                     |                                                                 |  |
|                                                                                                    | a 4                                                                          | 学術活動メールマカシ                                                      | ~~                                                                         |                                                                                    |                             |                                                                 |  |
|                                                                                                    |                                                                              |                                                                 |                                                                            | R                                                                                  | 行種信を見る                      |                                                                 |  |
|                                                                                                    | 🗠 क्षतास                                                                     | 1・講習会メールマガジ                                                     | > (6004)                                                                   | 相焦                                                                                 | 鬼行                          |                                                                 |  |
|                                                                                                    | 最终购行日                                                                        | 14/04/03                                                        | 與行邮款                                                                       | 46                                                                                 | without a barry             |                                                                 |  |
|                                                                                                    | 順読券款                                                                         | 7448                                                            | -                                                                          | 52                                                                                 | [隋武者一覧]                     |                                                                 |  |
|                                                                                                    | a                                                                            | 秋荷活動・講習会メー                                                      | ·ルマカシン                                                                     |                                                                                    |                             |                                                                 |  |

 「メルマガ購読の変更」ページにて「資格試験メールマガジン」を選び、【OK】→【変 更】をクリックすると登録完了です。もう一度【OK】をクリックするとトップページ に戻ります。登録が完了すると「試験」や「認証申請」関係のメールマガジンが届くよ うになります。

| HOME   | ₹4ぺ-ÿ                                               |      |
|--------|-----------------------------------------------------|------|
| (1) 電子 | <b>子申請</b>                                          | < 63 |
|        |                                                     |      |
|        |                                                     |      |
|        | メルマガ購読の変更                                           |      |
|        | 機能するメルマガをチェックし、変更ポタンをクリックしてください。                    |      |
|        | 構設を解除する場合はチェックをはすし、変更ホタンをクリックしてくたさい。<br>_全て確決全て解除 ] |      |
|        | - 学術活動メールマガジン                                       |      |
|        | <ul> <li>教育活動・講習会メールマガジン</li> </ul>                 |      |
|        |                                                     |      |
|        | -      書籍・試験片・調布品メールマガジン                            |      |
|        |                                                     |      |
|        | ОК                                                  |      |